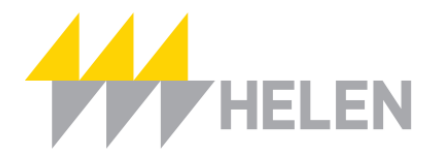

## Ohje etäyhteyden luomiseen Fronius WLAN

Ennen kuin teet olemassa olevaan wlan-verkkoon muutoksia, huomioithan että invertteri toimii vain 4G-yhteydellä tai 2,4 GHz taajuudella.

Kun käytät tietokonetta/puhelinta samassa internet verkossa kuin mihin invertteri on liitetty, pääset suoraan fronius hallintaikkunaan nettiselaimella osoitteella: http://192.168.1.62 Jos olet vaihtamassa kokonaan uutta reititintä, mene edellä mainittuun osoitteeseen ja hae uusi wlan-verkko tämän ohjeen mukaan ja anna tarvittava salasana (uusi reititin/wlan pitää olla päällä samaan aikaan vanhan reitittimen/wlanin kanssa). Näin ei tarvitse tehdä asetuksia invertterin oman wlan verkon (wifi access point) kautta.

Jos olet jo ottanut vanhan internet verkon/reitittimen pois käytöstä, jatka tämän ohjeen mukaan.

- Invertterin näytön näppäimistä paina numeroa 7, niin pääset aloitusvalikkoon
- Paina numeroa **6** kunnes näkyy setup
- Paina numeroa **8**
- Paina numero 6 niin että osoitin on kohdassa "wifi access point"
- Paina numero 8 kaksi kertaa (activate wifi access point).

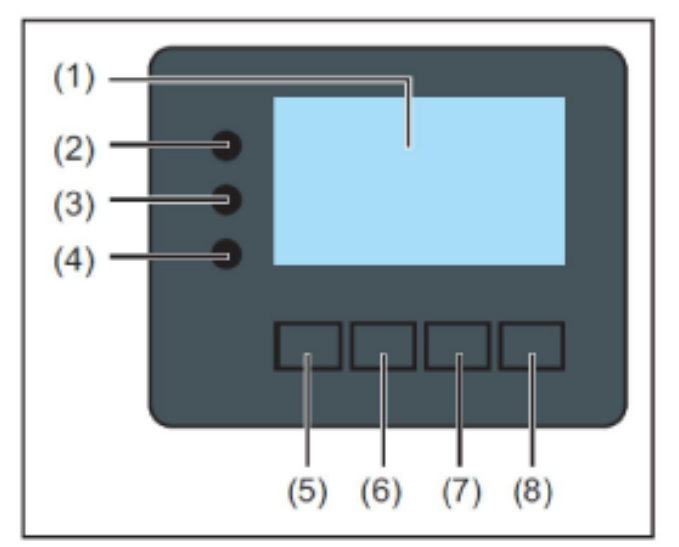

Tämän jälkeen mene tietokoneella/kannettavalla tietokoneella/pädillä/puhelimella WLAN langattomien verkkojen hakuun. Haku riippuu laitteestasi ja käyttöjärjestelmästä, yleensä logo

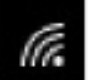

Kirjaudu verkkoon nimeltä **FRONIUS**, **salasana on 12345678**. Jos WLAN verkko ei löydy, olet todennäköisesti liian kaukana invertteristä, kantavuus vaihtelee esim. oletko sisällä/ulkona ym. **Kun olet kirjautunut FRONIUS verkkoon, mene nettiselaimella osoitteeseen:** 

http://192.168.250.181/ (Jos järjestelmä kysyy niin käyttäjätunnus: **admin** ja salasana: **aurinko6**)

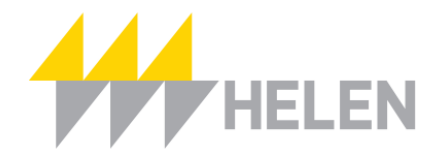

|                       |            | Actual data      |
|-----------------------|------------|------------------|
| System overview       |            | Actual general v |
| Real time             | 100%       | Services         |
|                       | 0.027.5275 | System informa   |
|                       |            | Network diagno   |
|                       | P0% —      | Firmware updat   |
| 113 W                 |            | Start assistant  |
|                       | 80% -      |                  |
| (41.020 kWh           |            | Contact          |
| 10.00                 | 70%        | Send feedback    |
|                       |            |                  |
| Daw                   | 804 -      | Co. Common       |
| Day                   |            | O Senings        |
| Energy 41.02 kWh      |            |                  |
| System yield 4.92 €   | 50% -      |                  |
|                       |            |                  |
| Year                  | 40%        |                  |
| Energy 3562.62 kWh    |            |                  |
| System yield 427.51 € | 30% -      |                  |

## Nettiselaimeen avautuu froniuksen hallintaikkuna. Paina SETTINGS oikeasta reunasta.

| Tammiranta           | 0 ? 22 D 0 m en Fronius               | Actual data         |
|----------------------|---------------------------------------|---------------------|
| Settings             |                                       | Actual general view |
| GENERAL              | General                               | Services            |
| PASSWORDS            |                                       | System information  |
| NETWORK              |                                       | Network diagnostics |
| FRONIUS SOLAR WEB    | System name * Tammiranta              | Start assistant     |
| SERVICE MESSAGES     | Yield                                 |                     |
| IO MAPPING           | Feed-in tariff 0,12 € (EUR) ▼ /kWh    | Contact             |
| LOAD MANAGEMENT      | Grid supply tariff 0.03 /kWh          | Send reedback       |
| PUSH SERVICE         | System time                           | 🗭 Settings          |
| MODBUS               | Date / time * 06/25/2017 08 : 47 PM ▼ |                     |
| INVERTER             | synchronisation                       |                     |
| FRONIUS SENSOR CARDS | Time zone settings                    |                     |
| METER                | Time zone * Europe T Helsinki T       |                     |
| DNO EDITOR           |                                       |                     |

Vasemmalle avautuu valikko, josta valitset kohdan NETWORK

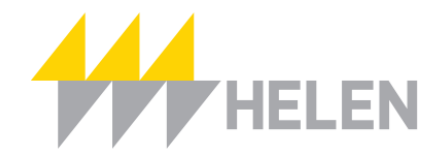

| Tammiran             | ta                        |                    | <b>0</b> 7 ∺ ⊠ 0 ⊯ en | <b>Fronius</b> |                                      |
|----------------------|---------------------------|--------------------|-----------------------|----------------|--------------------------------------|
| Settings             |                           |                    |                       | Ac             | ctual general view                   |
| GENERAL              | Network interface         | S                  |                       | s              |                                      |
| PASSWORDS            |                           |                    | XX                    | Sy             | ystem information                    |
| NETWORK              | Connection mode           |                    |                       | Fi             | etwork diagnostics<br>irmware update |
| FRONIUS SOLAR WEB    | Internet via WLAN         | Internet via LAN   |                       | 5              |                                      |
| IO MAPPING           | •                         |                    |                       | se             | ontact<br>end feedback               |
| LOAD MANAGEMENT      | Local Network via         | Access-Point       |                       |                |                                      |
|                      |                           |                    |                       | c              | Settings                             |
| INVERTER             | LAN Settings              |                    |                       |                |                                      |
| FRONIUS SENSOR CARDS | Get address               | ◎ static ⑧ dynamic |                       |                |                                      |
| METER                | Host name                 | tammiranta         |                       |                |                                      |
| DNO EDITOR           | IP-Address<br>Subnet-mask |                    |                       |                |                                      |

Asetukset langattoman netin kanssa: Connection mode = Internet Via WLAN, tähän siis täppä.

|                      | 2                                                                                                    |                      |  |   |
|----------------------|----------------------------------------------------------------------------------------------------|----------------------|--|---|
| INVERTER             | LAN Settings                                                                                                    |                      |  |   |
| FRONIUS SENSOR CARDS | Get address Stal<br>Host name tammira<br>IP-Address                                                                                                    | ic 🖲 dynamic<br>Inta |  |   |
| DNO EDITOR           | Subnet-mask                                                                                                    |                      |  |   |
|                      | Gateway                                                                                                    | en los d             |  |   |
|                      | DNS-Server                                                                                                    |                      |  |   |
|                      |                                                                                                    |                      |  |   |
|                      | Available networks Koti_760C Connected, Protected, WPA2 Chann Koti477                                                                                                    | el: 6                |  |   |
|                      | Available networks<br>Koti_760C<br>Connected, Protected, WPA2 Chann<br>Koti477<br>Protected, WPA2 Channel: 1                                                                                              | et 6                 |  |   |
|                      | Available networks<br>Koti_760C<br>Connected, Protected, WPA2 Chann<br>Koti477<br>Protected, WPA2 Channel: 1<br>HUAWEI-E5776-E119<br>Protected, WPA2 Channel: 1                                           | et 6                 |  | I |
|                      | Available networks<br>Koti_760C<br>Connected, Protected, WPA2 Channe<br>Koti477<br>Protected, WPA2 Channel: 1<br>HUAWEI-E5776-E119<br>Protected, WPA2 Channel: 1<br>Koti092<br>Protected, WPA Channel: 11 | et: 6                |  |   |

Alempaa kohdasta WLAN settings, valitse oma langaton verkkosi mitä haluat käyttää invertterin datan siirtämiseen. Varmista että reititin on päällä ja verkko ilmestyy available networks listalle. Kantavuus vaihtelee riippuen wlan laitteesta ja sen etäisyydestä invertteriin. Paina haluttua verkkoa ja sen jälkeen **SET**.

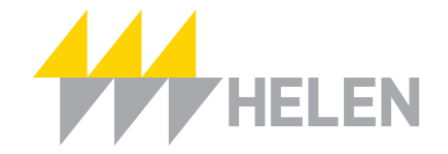

| DDBUS               |                                       |                                |
|---------------------|---------------------------------------|--------------------------------|
| VERTER              | LAN Settings                          |                                |
| RONIUS SENSOR CARDS | Get address                           | duramic                        |
| TER                 | Host name tammiranta                  | dynamic.                       |
|                     | IP-Address                            |                                |
| DEDITOR             | Subnet-mask                           |                                |
|                     | Gateway                               | WLAN connection                |
|                     | DNS-Server                            | Network: Koti 750C             |
|                     |                                       | Signal strength: strong signal |
|                     | WI AN Settings                        | Security: WPA2                 |
|                     |                                       |                                |
|                     | Available networks                    | Enter password:                |
|                     | Koti_760C                             | 8 to 63 characters required!   |
|                     | Connected, Protected, WPA2 Channel: 6 | Show password:                 |
|                     | Koti477<br>Protected, WPA2 Channel 1  |                                |
|                     | HUAWEI-E5776-E119                     | Save Cancel                    |
|                     | Protected, WPA2 Channel: 1            |                                |
|                     | Koti092<br>Protected, WPA Channel: 11 | al                             |
|                     |                                       |                                |

## Syötä langattoman verkkosi salasana kohtaan enter password. Paina SAVE.

| Tammiranta           | l.                  |                    | 0?23 🖂 🖉 0 📂 en | Fronius |
|----------------------|---------------------|--------------------|-----------------|---------|
| Settings             |                     |                    | _               | ~       |
| GENERAL              | Network interface   | s                  |                 | s       |
| PASSWORDS            |                     | (                  | X               | S       |
| NETWORK              | Connection mode     |                    |                 | F       |
| FRONIUS SOLAR WEB    | Internet via WLAN   | Internet via LAN   |                 | s       |
| SERVICE MESSAGES     | • 6 ((+ L           |                    | L @             |         |
| IO MAPPING           |                     |                    |                 | s       |
| LOAD MANAGEMENT      | Local Network via A | Access-Point       |                 | _       |
| PUSH SERVICE         | (° 🗳 •) 🛓           |                    |                 | 4       |
| MODBUS               |                     |                    |                 |         |
| INVERTER             | LAN Settings        |                    |                 |         |
| FRONIUS SENSOR CARDS | Get address         | 💿 static 🖲 dynamic |                 |         |
| METER                | Host name           | tammiranta         |                 |         |
| DNGECITOR            | IP-Address          |                    |                 |         |

Tämän jälkeen paina ikkunan yläosasta Network Interfaces vierestä V täppä, eli hyväksyt muutokset.

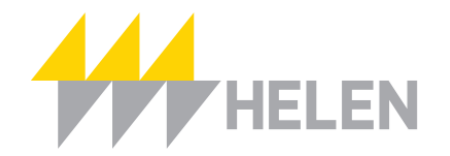

| Tammiranta                                                                                         |                                                                                                    | 0? № @ 0 💌 en                    | <b>Granius</b><br>Actual deta                                                                                                    |
|----------------------------------------------------------------------------------------------------|----------------------------------------------------------------------------------------------------|----------------------------------|----------------------------------------------------------------------------------------------------|
| Settings                                                                                           |                                                                                                    |                                  | Actual general view                                                                                                    |
| GENERAL Network i                                                                                  | nterfaces                                                                                                    |                                  | Sarvicas                                                                                                    |
| FASSWORDS                                                                                          |                                                                                                    | ✓ X                              | System information                                                                                                    |
| NETWORK                                                                                            | Notification                                                                                                    |                                  | Firmware updale                                                                                                    |
| FRONIUS SOLAR WEB                                                                                  | The new network sett                                                                                                    | ings will now be applied. Please | Slart assistant                                                                                                    |
| SERVICE MESSAGES                                                                                   | connect to the configu                                                                                                    | ring system again!               | Contact                                                                                                    |
| IO MAPPING                                                                                         | Connect to the monito                                                                                                    | ing system again:                | Send feedback                                                                                                    |
| LOAD MANAGEMENT                                                                                    |                                                                                                    | Close                            |                                                                                                    |
| PUSH SERVICE                                                                                       | TELEVISION OF TAXABLE PARTY OF TAXABLE PARTY OF TAXABLE P |                                  | O Settings                                                                                                    |
| MODELS                                                                                             |                                                                                                    |                                  |                                                                                                    |
| Tammiranta<br>Settings<br>GENERAL<br>PASSWORDS<br>NETWORK<br>FRONIUS SOLAR WEB<br>SERVICE MESSAGES | No connection to the Fronius system<br>interfaces                                                                                                    | m monitoring!                    | Actual data<br>Actual data<br>Actual general view<br>Services<br>System information<br>Network diagnostics<br>Firmware update<br>Start assistant |
| IO MAPPING                                                                                         |                                                                                                    |                                  | Send feedback                                                                                                    |
| PUSH SERVICE                                                                                       |                                                                                                    |                                  | O Settings                                                                                                    |
|                                                                                                    |                                                                                                    |                                  |                                                                                                    |
| FRONIUS SENSOR CARDS                                                                               |                                                                                                    |                                  |                                                                                                    |

Tämän jälkeen tulee pieni ikkuna, jossa lukee *notification .....,* paina **close**. Sen jälkeen tulee kyltti *no connection to fronius system monitoring*. Nyt uusi verkko on käytössä. Invertteriin ei tarvitse enää koskea, wifi access point sulkeutuu **automaattisesti**.

Mene puhelimen **solar.web sovellukseen** (live/pro) tai nettisivulle **solarweb.com** ja kirjaudu omilla fronius solarweb tunnuksilla. Nyt järjestelmä on taas online tilassa.